## Installatie King Task Centre

In deze handleiding wordt beschreven hoe u de King Task Centre moet installeren. "King Task Centre" is de nieuwe naam van de King MaatwerkBox. In alle documentatie en communicatie zal voortaan gesproken worden over de King Task Centre (KTC).

## Installatie King Task Centre

- 1. Download het installatieprogramma van de King Task Centre en sla dit bestand op. U vindt de download op <u>www.king.eu</u> > Download > King Task Centre;
- 2. Het gedownloade bestand is een ZIP-bestand. Pak het ZIP-bestand uit en start de setup.exe;
- 3. U krijgt dan eerst een welkomstvenster te zien; hier kiest u voor de knop **Install**. Nu wordt de wizard gestart die u door de installatieprocedure loodst;
- 4. U komt dan in het venster van de InstallShield Wizard. Klik hier op de knop Next >.
- 5. In het volgende venster dient u uw licentiesleutel in te voeren. Deze hebt u per e-mail ontvangen:

| King Maatwerk                               | box - InstallShi                        | eld Wizard           |        |       |        |
|---------------------------------------------|-----------------------------------------|----------------------|--------|-------|--------|
| Enter Produ<br>Please enter<br>on your doct | ct Key<br>your product ke<br>menitation | ey exactly as it app | pears  |       | King   |
| I                                           |                                         |                      |        |       |        |
| nstaliShield                                |                                         |                      |        |       |        |
| The second second                           |                                         |                      | < Back | Next> | Cancel |

6. U komt nu in een venster, waarin u de soort installatie kunt kiezen. Selecteer "Client" en "Server". Overige opties kunt u op een later moment eventueel toevoegen. Klik hierna op de knop Next >.

| Select Features                             | 4                   |                                    |
|---------------------------------------------|---------------------|------------------------------------|
| Select the features setup will install.     |                     |                                    |
| Select the features you want to install, ar | nd deselect the fea | atures you do not want to install. |
|                                             | 69080 K             | Description                        |
| Server                                      | 61752 K             | Install MS SQL Server Trigger      |
| MS SQL Server Trigger Agent                 | 0 K                 | Agent                              |
| Workflow Agent                              | 0 K                 |                                    |
| SMTP Agent                                  | OK                  |                                    |
| 🗖 Data Modeller                             | οĸ                  |                                    |
| myKing Maatwerkbox                          | ΟK                  |                                    |
| UWeb Service                                | OK                  |                                    |
|                                             |                     |                                    |
| allShield                                   |                     |                                    |
|                                             |                     |                                    |

7. In het volgende venster geeft u aan in welke map de database die hoort bij de King Task Centre wordt opgeslagen. Dat is dus niet uw King-administratie. Als u eerder hebt gewerkt met een andere versie, dan dient u hier te verwijzen naar de bestaande map. Klik op de knop Next > om verder te gaan.

| Choose Destination Location<br>Select folder where setup will install files.   | King                                  |
|--------------------------------------------------------------------------------|---------------------------------------|
| Setup will install King Maatwerkbox in the following                           | older.                                |
| To install to this folder, click Next. To install to a diff<br>another folder. | erent folder, click Browse and select |
| Space Required: 296 MB<br>Space Available: 25852 MB                            |                                       |
| Destination Folder<br>C:\Program Files\King\KingMaatwerkbox                    | Browse                                |
| InstallShield                                                                  | < Back Next > Cancel                  |

8. Bij een updateversie van het King Task Centre moet u vervolgens aangeven wat u wilt doen met de bestaande back-up database. Hier selecteert u de keuze "Keep":

| <b>Remove Databas</b><br>Remove database | s <b>e</b><br>Files on uninstall | Side   |        | King   |
|------------------------------------------|----------------------------------|--------|--------|--------|
| Would you like to                        | keep the database?               |        |        |        |
| 💿 Кеер                                   | Don't delete the database        |        |        |        |
| ⊘ Delete                                 | Backup and delete the dat        | abase  |        |        |
| Backup Folder<br>c:\iwdb_backup          | 2                                |        |        | Browse |
| Installahield ————                       |                                  | < Back | Next > | Cancel |
|                                          |                                  | COGOR  |        |        |

9. Vervolgens klikt u op **Next** >. In het hierop volgende venster stelt u de directory in voor de tijdelijke bestanden. Bij een update kiest u ook hier voor de bestaande map:

| King Maatwerkbox - InstallShield Wizard                                                                                   |                                             |
|----------------------------------------------------------------------------------------------------|---------------------------------------------|
| Choose Temporary Files Location<br>Specify the location where temporary files will be<br>created                          | King                                        |
| Temporary files will be created in the following fold<br>To use this folder, click Next. To use a different fo<br>folder. | er.<br>der, click Browse and select another |
| Destination Folder<br>C:\iwtemp                                                                                           | Browse                                      |
|                                                                                                    | < Back Next > Cancel                        |

- 10. Bij de volgende stap geeft u de locatie van de programmatuurbestanden voor de King Task Centre op. Vervolgens klikt u op **Next >**.
- 11. Nu wordt de King Task Centre geïnstalleerd. Als de installatie voltooid is, krijgt u het volgende venster:

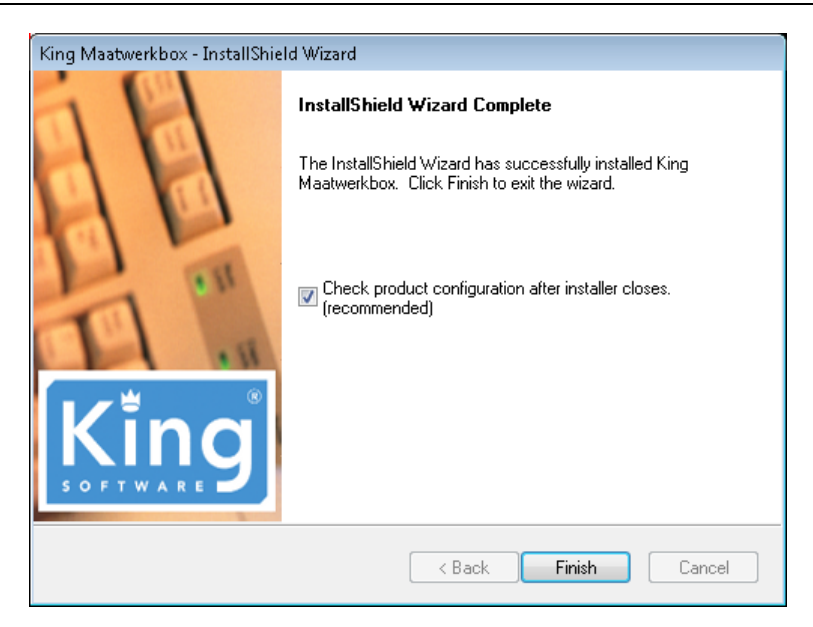

- 12. Kies hier voor de knop **Finish** om de installatie te voltooien.
- 13. Hierna wordt de Configurator gestart. Hier kunt u een opslaglocatie opgeven voor de King Task Centre.

| 😺 King Maatwerkbox Configurator                                                                                                    |                                                                                                    |
|----------------------------------------------------------------------------------------------------|----------------------------------------------------------------------------------------------------|
| Select Features<br>Choose the feature to Configure                                                                                                    | King                                                                                                    |
| Client<br>Server<br>Server<br>Store<br>Store<br>Store<br>Store<br>SQL Logn Details<br>SQL Logn Details<br>SQL Composition<br>SQL Composition<br>SQL Co | Store configuration          Image: Change store configuration         Would you like to:         Image: Connect to / Create a new Microsoft SQL Server Store         Image: Connect to / Create a new internal store             Image: Next |
| Ready                                                                                                    | Close                                                                                                    |

- 14. Kies weer voor **Next** > . U krijgt dan: "Internal Store Location". Installeert u een update, dan is het aan te raden dezelfde locatie te gebruiken. Beschikt over Microsoft SQL, dan raden wij u aan gebruik te maken van een SQL server store.
- 15. Hierna kiest u bij de "Resillence Settings" bij Current Setup voor Standalone en daarna voor Save > :

| 🚛 King Maatwerkbox Configurator                                                                                                    |                                                                                                    |            | - • ×     |
|----------------------------------------------------------------------------------------------------|----------------------------------------------------------------------------------------------------|------------|-----------|
| Select Features<br>Choose the feature to Configure                                                                                                    |                                                                                                    | FEE.       | King      |
| Client     Server     Server | Resilience Settings Change Resilie Current Setup: Server Type: Master Server: Synchronisation Ma Resynchronise | sintenance | ✓ ✓ ✓ ✓ ✓ |
| Help                                                                                                    |                                                                                                    |            | Glose     |
| Ready                                                                                                    |                                                                                                    |            | .::       |

16. In het volgende venster geeft u het wachtwoord op van de KTC gebruiker "Administrator", die u moet gebruiken bij het inloggen in King Task Centre:

| Set New Store I                                            | Password  | × |
|------------------------------------------------------------|-----------|---|
| Please enter the administrator password for your new store |           |   |
| Password:<br>Confirm:                                      | 1         |   |
|                                                            | OK Cancel |   |

De King Maatwerkbox Configurator kunt u hierna sluiten met "Close".

17. Om de King Task Centre te starten, maakt u een snelkoppeling aan van tcentre.exe in de map C:\ Program Files\King\KingMaatwerkbox\:

| Organize 🔻 📑 Op                                      | en New folder                                  |                                                                      |                                                                     | 8                                                                    | ≣ ▼ 🔳                      |
|------------------------------------------------------|------------------------------------------------|----------------------------------------------------------------------|---------------------------------------------------------------------|----------------------------------------------------------------------|----------------------------|
| ☆ Favorites                                          | ▲ Name<br>⑧ iwVBfp.dll                         | *                                                                    | Date modified<br>7/16/2010 6:44 AI                                  | Type<br>Application extens                                           | Size<br>134 KB             |
| 🚺 Downloads<br>📃 Recent Places                       | 🚳 iwwslink.dl<br>🚳 iwwfljap.d 🌍                | Open<br>Run as administrator<br>Troubleshoot compatibility           | i 6:27 Al<br>i 6:38 Al<br>i 6:43 Al                                 | M Application extens<br>M Application extens<br>M Application extens | 348 KB<br>580 KB<br>220 KB |
| 📜 Libraries<br>📄 Documents<br>🎝 Music                | jobnotfour<br>js_functior<br>jshelpeng.        | Select Left Side to Compare<br>Edit with Notepad++<br>Pin to Taskbar | 6:14 A <br>  6:14 A <br>  6:14 A                                    | M ASPX File<br>M Text Document<br>M Text Document                    | 2 KB<br>14 KB<br>9 KB      |
| Pictures<br>Videos                                   | ☐ Login.aspx<br>☐ Login.aspx<br>≡ ── nh_ENG.tx | Pin to Start Menu<br>Restore previous versions                       | 6:14 A <br>  6:14 A <br>  6:14 A                                    | M ASPX File<br>M CS File<br>M Text Document                          | 10 KB<br>21 KB<br>5 KB     |
| 🖳 Computer<br>🌋 Local Disk (C:)<br>👝 New Volume (E:) | Sorblic.dll                                    | Send to<br>Cut<br>Copy                                               | <ul> <li>I 6:25 AI</li> <li>I 6:57 AI</li> <li>I 6:55 AI</li> </ul> | M Application extens<br>M CONFIG File<br>M Application               | 177 KB<br>1 KB<br>52 KB    |
| ♀ C on RVDR-PC<br>♀ E on RVDR-PC<br>♀ F on RVDR-PC   | SQLhelp.tx                                     | Create shortcut<br>Delete                                            | 6:15 A <br>  6:14 A <br>  6:14 A                                    | M XSD File<br>M Text Document<br>M ASPX File                         | 5 KB<br>11 KB<br>2 KB      |
| ♀ T on RVDR-PC<br>♀ U on RVDR-PC<br>● V on RVDR-PC   | i TCCnfgSh                                     | Rename<br>Properties                                                 | 1 6:57 AI<br>1 6:57 AI<br>0 <del>7 57 2012</del> 3:53 PM            | M Application extens<br>M Application<br>I Application               | 212 KB<br>150 KB<br>752 KB |
| 2 on RVDR-PC                                         | vbhelpeng.txt                                  |                                                                      | 7/16/2010 6:14 Al<br>7/16/2010 6:25 Al<br>7/16/2010 6:14 Al         | M Text Document<br>M Application extens<br>M CONFIG File             | 24 KB<br>44 KB<br>4 KB     |

18. Hiermee start u het programma door dubbel te klikken op het kroontje. U krijgt dan de volgende melding:

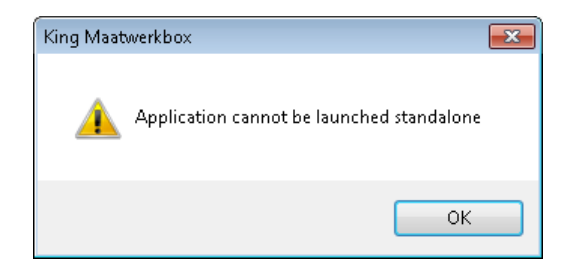

- 19. U dient de snelkoppeling waarmee u de King Task Centre start nog te voorzien van de parameter "/oem". U gaat hiervoor als volgt te werk.
  - Klik in het startmenu met uw rechter muisknop op de snelkoppeling van de King Task Centre. U komt dan bij de eigenschappen van de snelkoppeling.
  - Zet bij het Doel de parameter /oem erachter. Het doel wordt dan bijvoorbeeld: "C:\Program Files\King\King Maatwerk Box\King.exe" /oem

Bijvoorbeeld:

| Security Details Previous Versions |                  |               |          | evious Versions    |
|------------------------------------|------------------|---------------|----------|--------------------|
| General                            |                  | Shortcut      |          | Lompatibility      |
| toe                                | ntre.exe -       | Shortcut      |          |                    |
| Target type:                       | Applicatio       | n             |          |                    |
| Target location:                   | KingMaat         | werkbox       |          |                    |
| Target:                            | h Files∖Kii      | ng∖KingMaa    | twerkbox | \tcentre.exe" /oem |
| Start in:<br>Shortcut key:         | "C:\Prog<br>None | ram Files\Kir | ig\KingM | aatwerkbox''       |
| Bun:                               | Normal w         | uindow        |          | •                  |
| Comment:                           |                  |               |          |                    |
| Open File Lo                       | cation           | Change I      | con      | Advanced           |
|                                    |                  |               |          |                    |
|                                    |                  |               |          |                    |
|                                    |                  |               |          |                    |
|                                    |                  |               |          |                    |
|                                    |                  |               | Course   | - A I              |

20. De service van de Kingmaatwerkbox moet nu nog gestart worden. Als dit niet automatisch is gebeurd, kunt u dit ook handmatig doen in Windows bij de Services in het configuratiescherm:

| Services (Local) | Services (Local)                        |                                                                                                    |                                            |                    |                            |
|------------------|-----------------------------------------|----------------------------------------------------------------------------------------------------|--------------------------------------------|--------------------|----------------------------|
|                  | King Maatwerkbox Server                 | Name                                                                                                    | Description                                | Status             | Startup                    |
|                  | Stop the service<br>Restart the service | ist and AuthIP IPsec Keying Modules InstallDriver Table Manager Interactive Services Detection                | The IKEEXT<br>Provides su<br>Enables use   | Started            | Automa<br>Manual<br>Manual |
|                  |                                         | G Internet Connection Sharing (ICS)<br>G IP Helper<br>G IPsec Policy Agent                                    | Provides ne<br>Provides tu<br>Internet Pro | Started<br>Started | Disable<br>Autom<br>Manua  |
|                  |                                         | King databaseserver v12 King Maatwerkbox Schedule Agent                                                       | Databaseser                                | Started<br>Started | Autom<br>Autom             |
|                  |                                         | King Maatwerkbox Server                                                                                       |                                            | Started            | Autom                      |
|                  |                                         | StriktmRm for Distributed Transaction Coor Link-Layer Topology Discovery Mapper Media Center Extender Service | Coordinates<br>Creates a N<br>Allows Med   |                    | Manua<br>Manua<br>Disable  |
|                  |                                         | Microsoft .NET Framework NGEN v2.0.5 Microsoft .NET Framework NGEN v4.0.3                                     | Microsoft<br>Microsoft                     |                    | Disable<br>Autom           |
|                  |                                         | Microsoft iSCSI Initiator Service Microsoft Software Shadow Copy Provid                                       | Manages In<br>Manages so                   |                    | Manua<br>Manua             |
|                  |                                         | 🧠 Multimedia Class Scheduler<br>🍋 Net.Msmq Listener Adapter                                                   | Enables rela<br>Receives act               | Started            | Autom<br>Disable           |
|                  |                                         | Wet.Pipe Listener Adapter Net.Tcp Listener Adapter                                                            | Receives act<br>Receives act               |                    | Disable<br>Disable         |
|                  |                                         | <pre></pre>                                                                                                   |                                            |                    |                            |

21. De eerste keer dat u de King Task Centre start, krijgt u het inlogscherm. Werkt u met één installatie van de King Task Centre, dan geeft u localhost op. Werkt u met een server-client installatie van de King Task Centre, dan vult u bij de client hier het IP-adres van de server in. Bij het 'password' vult u het door u zelf aangemaakte wachtwoord in. Bij een update gebruikt u hier de bestaande toegangscodes zoals u deze ook hebt gebruikt in de eerdere

versie van de King Task Centre. Bij een nieuwe installatie hebt u het wachtwoord tijdens de installatie opgegeven (zie stap 16).

| Login                     | <b>X</b>       |  |  |  |  |
|---------------------------|----------------|--|--|--|--|
| Server : localhost        |                |  |  |  |  |
| 🔘 Windows Authenti        | ication        |  |  |  |  |
| King Maatwerkbox          | Authentication |  |  |  |  |
| Logon Credentials —       |                |  |  |  |  |
| Specify Logon Credentials |                |  |  |  |  |
| User name :               | Administrator  |  |  |  |  |
| Password :                |                |  |  |  |  |
| Domain ;                  |                |  |  |  |  |
| Set As Default            |                |  |  |  |  |
| Advanced                  | OK Cancel      |  |  |  |  |

- 22. Als u vervolgens op **OK** klikt komt u in de King Task Centre.
- 23. Voordat de bestaande databasequeries kunnen worden gebruikt, dient u de ODBCconnectie opnieuw te koppelen. Via het menupunt Manage > <u>T</u>ools > <u>I</u>nput > Database Query (ODBC) komt u in het venster met de verschillende connecties.
- 24. Hier klikt u op de knop **Add**. U komt dan in het venster "Select Product". Selecteer het vakje bij "Use existing DSN" Nu kunt u de bestaande ODBC verbinding selecteren. Sluit het scherm door op **OK** te klikken:

| Select Product                                   | <b>×</b>  |
|--------------------------------------------------|-----------|
| Please select a Product to connect to            |           |
| King                                             | •         |
| ODBC Driver :                                    |           |
| King 5.47a                                       | ▼         |
| 🔽 Use existing DSN                               |           |
| KingDataDigger_DemoArt<br>KingDataDigger_DemoFin |           |
|                                                  | OK Cancel |

- 25. De King Task Centre controleert op de naam van de ODBC-connectie. Zowel de driver als de naam van de ODBC-koppeling moeten beginnen met 'King'. Is dit bij uw ODBC-connectie niet het geval, maak dan een nieuwe ODBC-connectie aan of pas de bestaande aan.
- 26. Om te controleren of de verbinding goed is, klikt u op de knop **Test**. U krijgt dan, als alles goed is verlopen, de volgende melding:

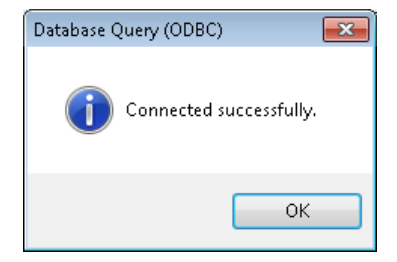

27. Via de knop Properties komt u in het scherm waar de instellingen van de verbinding worden bijgehouden. Op het tabblad 'Connection' dient u het vakje bij 'use Pass-through' te selecteren:

| Connectio | on to KingDataD                                                                                  | ligger_D | emoAr | t  |      | <b>-</b> × |
|-----------|--------------------------------------------------------------------------------------------------|----------|-------|----|------|------------|
| General   | Connection C                                                                                     | ursors S | QL    |    |      |            |
| Connec    | t String :                                                                                       |          |       |    |      |            |
| DSN=I     | <ingdatadigger_[< td=""><td>DemoArt</td><td></td><td></td><td></td><td>~</td></ingdatadigger_[<> | DemoArt  |       |    |      | ~          |
|           |                                                                                                  |          |       |    |      |            |
|           |                                                                                                  |          |       |    |      |            |
|           |                                                                                                  |          |       |    |      |            |
|           |                                                                                                  |          |       |    |      | -          |
| 🔽 Use     | Pass-Through                                                                                     |          |       |    |      |            |
| Reco      | onfigure                                                                                         |          |       |    | Test |            |
| Conne     | ection Settings —                                                                                |          |       |    |      |            |
| s         | iet Lock Timeout                                                                                 |          |       |    |      |            |
|           | 0 Seco                                                                                           | onds     |       |    |      |            |
|           |                                                                                                  |          |       |    |      |            |
|           |                                                                                                  |          |       |    |      |            |
|           |                                                                                                  |          |       |    |      |            |
| -         |                                                                                                  |          |       | OK | Ca   | ncel       |

28. Bij het tabblad SQL verandert u bij Currency Locale de instelling in Engels (Verenigde Staten) en SQL Join Syntax in SQL-92 Standard:

| unorar  | Connection                                                               | carsors |         |              |       |   |
|---------|--------------------------------------------------------------------------|---------|---------|--------------|-------|---|
| Prope   | rty                                                                      |         | Value   |              |       | 1 |
| Catalo  | og Location                                                              |         | Unkno   | wn           |       |   |
| Quote   | ed Identifier Pro                                                        | efix    |         |              |       |   |
| Quote   | ed Identifier Su                                                         | ffix    |         |              |       |   |
| SQL J   | oin Syntax                                                               |         | SQL-92  | 2 Standard   |       |   |
| Outer   | Join Symbol                                                              |         | *       |              |       |   |
| Defau   | ilt Query Samp                                                           | le Size | 20      |              |       |   |
| Date I  | Format                                                                   |         | уууу-М  | 4M-dd        |       |   |
| Alias K | <eyword< td=""><td></td><td>AS</td><td></td><td></td><td></td></eyword<> |         | AS      |              |       |   |
| Boole   | an True                                                                  |         | 1       |              |       |   |
| Boole   | an False                                                                 |         | 0       |              |       |   |
| Quote   | e numeric ident                                                          | ifiers  | No      |              |       |   |
| Show    | Table Types                                                              |         | TABLE;  | ;VIEW        |       |   |
| Trans   | action Isolatior                                                         | 1       | Defaul  | t            |       |   |
| Prese   | ntation Order                                                            |         | Natura  | al III       |       |   |
| Curre   | ncy Locale                                                               |         | English | i (United St | ates) |   |
| Lock 1  | limeout Comma                                                            | and     |         |              |       |   |
| Timeo   | ut Scale                                                                 |         | 0       |              |       | - |
| ٠.      |                                                                          |         |         |              | •     |   |

- 29. Sluit het scherm af met **OK**.
- 30. Om alle mogelijkheden van de King Task Centre te benutten dient u het bijgevoegde .qslbestand vanuit de King Task Centre te openen. Dit kunt u doen via het menupunt Manage > Licensing... Hier kiest u voor de knop <u>I</u>mport en u verwijst naar het .qsl-bestand. Na het importeren van het .qsl-bestand zal het scherm er als volgt uit zien:

| urrently Installed License Keys |                  |                 |       |
|---------------------------------|------------------|-----------------|-------|
| Module                          | License          | Expiry          | Кеу 🗠 |
| King Maatwerkbox Server         | King Maatwerkbox | None            | 0Sk   |
| Resilience                      | Evaluation       | 8/29/2012, 2:36 | (Or   |
| SQL Server Store                | Registered       | None            | 7vT   |
| Tool Interface API              | Evaluation       | 8/29/2012, 2:36 | (Or   |
| Merge MS Word Document          | Registered Tool  | None            | 365   |
| Recordset to XML                | Registered Tool  | None            | q2F   |
| Run VB Script                   | Registered Tool  | None            | 4Bv   |
| Format As HTML                  | Registered Tool  | None            | kz4   |
| Send SMS (M:Science SMS S       | Registered Tool  | None            | jpFi  |
| Format As Text                  | Registered Tool  | None            | S2jj  |
| Run Crystal Report              | Registered Tool  | None            | 2z5   |
| File Transfer (FTP)             | Registered Tool  | None            | xkx   |
| Call COM Object                 | Registered Tool  | None            | WO    |
| Run Program                     | Registered Tool  | None            | D14   |
| Print Document                  | Registered Tool  | None            | 86У 🚍 |
| Call Procedure (OLEDB)          | Registered Tool  | None            | pqc   |
| Send Fax (Tobit)                | Registered Tool  | None            | bnz   |
| Save As File                    | Registered Tool  | None            | 5vE   |
| Send Message (SMTP)             | Registered Tool  | None            | nv۷   |
| Database Query (ODBC)           | Query and Data   | None            | kn1   |
| Create Workflow Job             | Registered Tool  | None            | F7T   |
| Data Filter                     | Registered Tool  | None            | gxp   |
| File Management Tool            | Registered Tool  | None            | L6n   |
| XML Document Import             | Registered Tool  | None            | 6Jc   |
| Database Query (OLEDB)          | Registered Tool  | None            | 1vk   |
| XML to Recordset                | Registered Tool  | None            | 97E   |
| Text Parser                     | Registered Tool  | None            | hΜŧ   |
| SMTP                            | Registered Tool  | None            | 9b7   |
| Workflow Job Submission         | Registered Tool  | None            | F7T   |
| Schedule                        | Registered Tool  | None            | q2F   |
| MS SQL Server Trigger           | Registered Tool  | None            | 4BT   |
| Oracle Trigger                  | Registered Tool  | None            | BMI   |

31. Als de naam van de connectie gewijzigd is bij het opnieuw aanmaken, krijgt u de onderstaande melding bij het uitvoeren van een Database Query. Dit komt alleen voor bij het uitvoeren van een update.

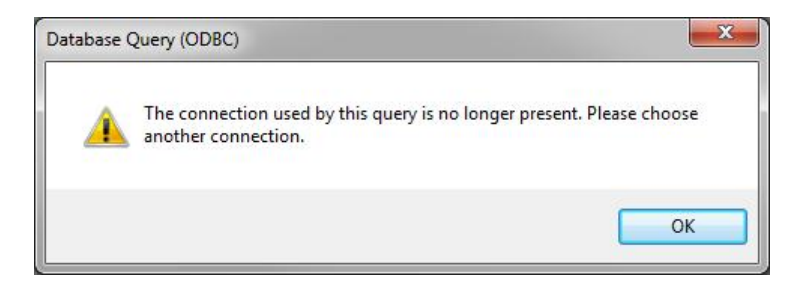

32. U dient dan de connection in de Database Query zelf nog aan te passen. Open hiervoor de Database Query en selecteer de tabkaart General. Vervolgens kiest u bij "Connection" voor de juiste waarde. Deze stap dient u voor elke Database Query te herhalen:

| :        | Select Product                          | ×  |
|----------|-----------------------------------------|----|
|          | Please select a Product to connect to : |    |
|          | King                                    | -  |
|          | ODBC Driver :                           |    |
|          | King 5.47a                              | -  |
|          | ✓ Use existing DSN                      |    |
| <b>→</b> | KingDataDigger_DemoArt                  |    |
|          | KingDataDigger_DemoFin                  |    |
|          |                                         |    |
|          |                                         |    |
|          |                                         |    |
|          |                                         |    |
|          | OK Cance                                | el |
|          |                                         |    |

33. De installatie van de King Task Centre is nu gereed.

**Belangrijk:** De licentie van de King Task Centre is geldig voor een jaar. Ieder jaar krijgt u een nieuwe licentiesleutel toegestuurd.